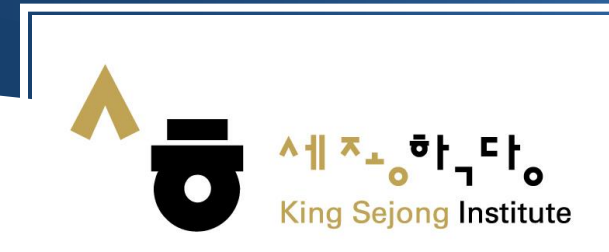

## Улаанбаатар 2 Сэжун институт

## 누리-세종학당 Онлайн түвшин тогтоох шалгалт

- Уг шалгалт нь анхан болон дунд гэсэн шалгалттай бөгөөд Сэжун институтийн Анхан1В (Сэжун Хангүго 2) -аас Дунд 4В (Сэжун Хангүго 8) хүртэлх түвшинд хуваарилах онлайн шалгалт юм.
- Анхан1А түвшинээс дээш түвшинд суралцах хүсэлтэй шалгуулагч нь Сэжун институтийг суралцаж төгсөөгүй тохиолдолд зайлшгүй 누리-세종학당 сайтын онлайн түвшин тогтоох шалгалтыг өгч байж бүртгүүлэх боломжтой.
- Хэрвээ Сэжун институтид суралцаж төгссөн бол түвшин тогтоох шалгалт өгөх шаардлагагүй бөгөөд амжилттай төгссөн сертификатын хуулбарыг шалгалтын үр дүн хавсаргах хэсэгт оруулж баталгаажуулна.
- Түвшин тогтоох шалгалт нь сонсох болон унших хэсгээс бүрдэх ба зөв хувилбарыг сонгох зарчмаар явагдана.

| Шалгалт | Түвшин      | Асуултын тоо      | Хугацаа  |
|---------|-------------|-------------------|----------|
| Сонсох  | Анхан, Дунд | Тус бүр 20 асуулт | 20 минут |
| Унших   | Анхан, Дунд | Тус бүр 25 асуулт | 20 минут |

- Шалгуулагч нь аль их түвшний шалгалт өгсөн бол дахин өгөх боломжгүй бөгөөд тухайн түвшний шалгалтыг өгсөн өдрөөс хойш 3 сарын дараа дахин өгөх боломжтой болохыг анхаарна уу.
- Шалгалтын асуултыг нэгэнт бөглөн дараагийн асуулт руу орсон тохиолдолд буцах боломжгүйг анхаарна уу.

## • Шалгалт өгөх зааварчилгаа

• Шалгуулагч нь компьютер болон гар утас зэргийг ашиглан Нүри Сэжун хагдан вэбсайт (<u>www.sejonghakdang.org</u>)-аар орж [학습자 Learner] хэсгийг дарна.

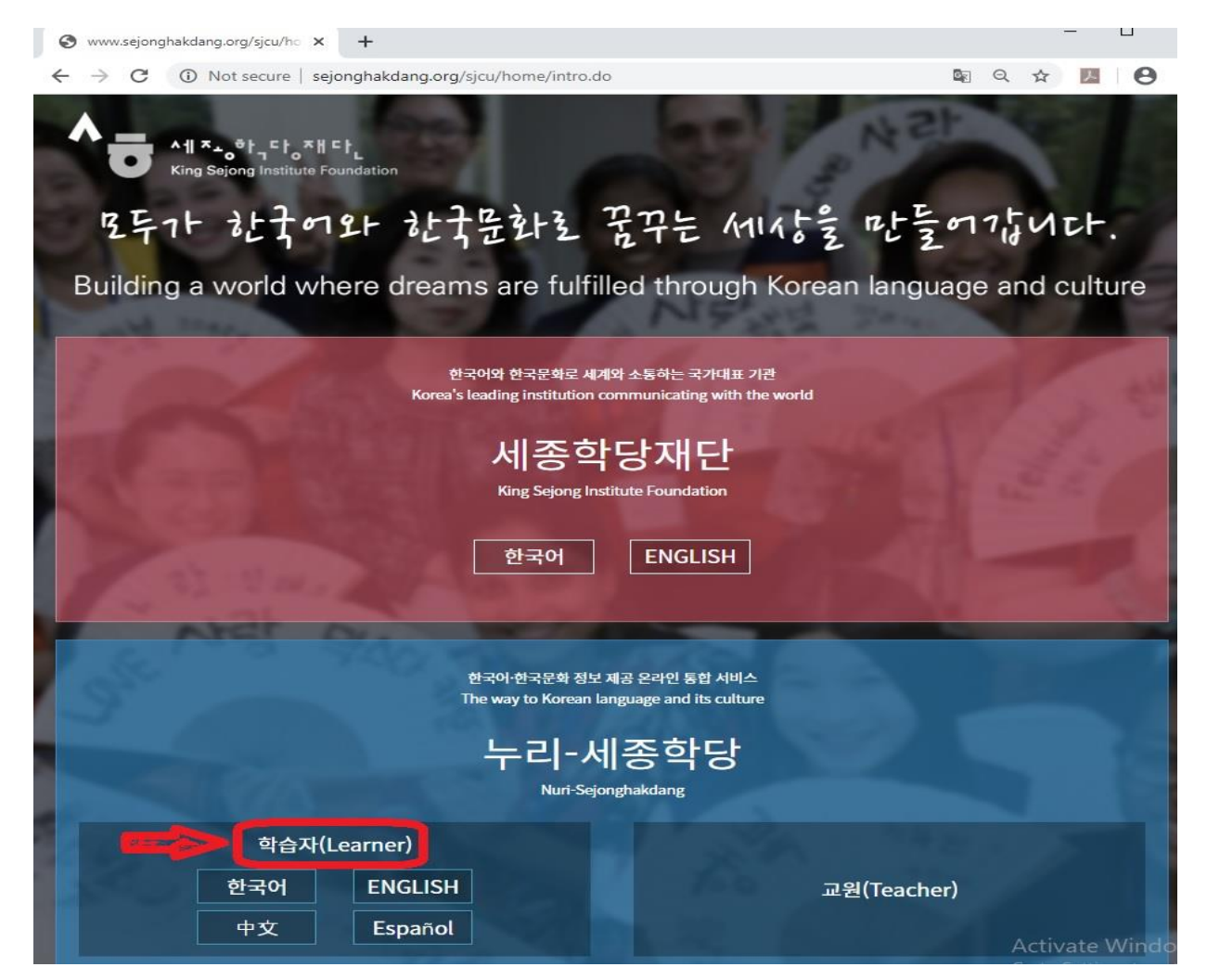

• Шалгуулагч нь Нүри Сэжун хагдан вэбсайт (<u>www.sejonghakdang.org</u>д бүртгэлтэй бол [로그인] хийж нэвтэрч орсоны дараа [한국어 진단 평가] хэсгийг сонгож шалгалт өгнө.

| $\epsilon \rightarrow C$ $$ sejonghak  | :dang.org/sjcu/home/ | login.do     |        |                 | Q 1       | <u>ک</u> | 0     | : |
|----------------------------------------|----------------------|--------------|--------|-----------------|-----------|----------|-------|---|
| 학습자                                    | 교원                   |              |        | 로그인             | 고객센터 회원가입 | Korean 3 | 한국어 🔻 |   |
| A a tato tato<br>King Bejong Institute | 한국어                  | 한국문화         | 한국정보   | 참여/소식           | 웹사이트 소기   | 'H       |       |   |
| 들어가기                                   |                      |              |        |                 |           | (金 >     | 들어가기  |   |
|                                        |                      | 통합           | 로그인    |                 |           |          |       |   |
|                                        | EMAIL ADI            | DRESS        |        |                 |           |          |       |   |
|                                        | PASSWO               | RD           |        |                 |           |          |       |   |
|                                        |                      |              | 들어가기   |                 |           |          |       |   |
|                                        | (회원가입)(              | 아이디 찾기)(비밀   | 번호찾기   | ⊘ 이메일 기억하기      |           |          |       |   |
|                                        |                      | SNS 통        | 합로그인   |                 |           |          |       |   |
|                                        | facebo               | ook 🛞 google | plus 🎯 | weibo 💓 twitter |           |          |       |   |
|                                        |                      |              |        |                 |           |          |       |   |
|                                        |                      |              |        |                 |           |          |       |   |

| <b>^☆</b> 누리-세종학당- Online Learn K                               | or × +                               |                                                                |                                                |                                                          |                                                                    | <u> </u>                                                |                                       |
|-----------------------------------------------------------------|--------------------------------------|----------------------------------------------------------------|------------------------------------------------|----------------------------------------------------------|--------------------------------------------------------------------|---------------------------------------------------------|---------------------------------------|
| ← → C ① Not secure                                              | e   sejonghakdang.org                | g/sjcu/home/main.do                                            | D                                              |                                                          |                                                                    | ■ Q ☆                                                   | A \varTheta :                         |
| 학습자                                                             | 교원                                   |                                                                |                                                |                                                          | 로그인 고객센터                                                           | 에 회원가입 Korea                                            | n 한국어 🔻 💧                             |
| All Xa. of the<br>King Bejong Institute                         | 한국어                                  | 한국문화                                                           | 한국정.                                           | 코 참여                                                     | /소식 웹/                                                             | 사이트 소개                                                  |                                       |
| Area January Event<br>Show off your Kor                         | rean                                 | ·지사항                                                           | 0                                              | 벤트                                                       |                                                                    | 나의 한국어 실택<br>인해보세요                                      | 력을 확<br>신                             |
| 발솜씨 · 글솜씨 봄<br>"Practice Korean every<br>to improve your Korean | 명대기 · [EVEN<br>day<br>skills!" · ★ 한 | NT] Show off you<br>국어 강좌 학습진                                  | r Korea<br>도 오류                                | 2020-01-14<br>2020-01-02<br>2020-01-02                   |                                                                    | 한국어 진단 <sup>3</sup><br>처음 오셨나요?                         | 평 <b>가</b><br>효과적                     |
| Learn more                                                      | nuary 31 • 누리-<br>•★전                | 세종학당 학습자<br>자책(e-book) 서비                                      | 페이지<br>  스 점                                   | 2019-12-31<br>2019-12-31<br>[MORE]                       |                                                                    | 한 역립 문지를<br>보세요.<br>학습 로드                               | ᄟ                                     |
|                                                                 |                                      |                                                                |                                                |                                                          |                                                                    |                                                         |                                       |
| 한국어진                                                            | 단평가                                  |                                                                |                                                |                                                          |                                                                    | (介 > 한국어 >                                              | 한국어진단평가                               |
| 누리-세종학당 온라인 한국어 레                                               | 벨 테스트에 오신 것을                         | 환영합니다.                                                         |                                                |                                                          |                                                                    |                                                         |                                       |
|                                                                 | • 누리<br>자신<br>• 초급<br>• 레벨<br>다른     | -세종학당 온라인<br>의 한국어 수준에<br>테스트와 중급 터<br>테스트를 본 후 주<br>등급의 레벨 테스 | 한국어 레<br>맞는 한국(<br>비스트가 있.<br>같은 등급의<br>노트는 바로 | 벨 테스트는 서<br>어 학습을 시작<br>고, 각 테스트는<br>레벨 테스트는<br>재응시할 수 S | 비종학당이나 복<br>남할 수 있도록<br>= 듣기와 읽기<br>= 3개월 이후<br>있습니다.<br>료 다운로드(PE | 두리-세종학당 학<br>돕기 위한 시험(<br>로 구성되어 있습<br>응시할 수 있습니<br>DF) | 습자들이<br>입니다.<br>합니다.<br>니다.<br>원 브라우저 |
| ※ 판정등급 - 세종한                                                    | 국어 참고등급                              |                                                                |                                                |                                                          |                                                                    |                                                         |                                       |

|      | 초급         | • • • • • • • • • • • • • • • • • • • • | 중급         |
|------|------------|-----------------------------------------|------------|
| 판정등급 | 세종한국어 참고등급 | 판정등급                                    | 세종한국어 참고등급 |
| 1A   | 세종한국어1     | 3A                                      | 세종한국어5     |
| 1B   | 세종한국어2     | 3В                                      | 세종한국어6     |
| 2A   | 세종한국어3     | 4A                                      | 세종한국어7     |
| 2B   | 세종한국어4     | 4B                                      | 세종한국어8     |

누리-세종학당 온라인 한국어 레벨 테스트 시작하기 🍾

Activate Windo

• Шалгуулагч нь өөрт тохирсон Анхан болон Дунд шатны шалгалтыг сонгох ба [기초 정보]хэсгийг бөглөж шалгалтын үр дүнг судалгааны зорилгоор ашиглахыг зөвшөөрснөөр [동의] шалгалтыг эхлүүлэх боломжтой болно.

| 등급 | 수준                                                                                  | 선택    |
|----|-------------------------------------------------------------------------------------|-------|
| 1급 | 한국어로 간단하게 인사를 나누고 일상생활에 관한 가장 기본적인 의사소통을<br>할 수 있다.                                 | 초급 시험 |
| 2급 | 친숙한 일상적 상황에서 자신에게 매우 익숙한 주제에 대해 짧게 이야기하고,<br>물건 사기나 길 묻기와 같은 기본적 의사소통 기능을 수행할 수 있다. |       |
| 3급 | 일상생활에 대해 비교적 유창하게 말하고, 명절, 규칙, 취직 조건 등의 친숙한<br>사회적 소재나 추상적 소재에 대해 간단히 설명할 수 있다.     | 중급 시험 |
| 4급 | 일상생활에 대해 유창하고 정확하게 말하고, 친숙한 사회적 소재나 추상적 소<br>재에 대해서도 문단 단위로 유창하게 설명할 수 있다.          |       |

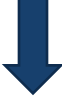

|                                  | 평가 결                                            | a과 연구 목적 활용 동                               | 등의                           |                                                            |              |
|----------------------------------|-------------------------------------------------|---------------------------------------------|------------------------------|------------------------------------------------------------|--------------|
| 여러분<br>수집하는 정보는 사업의<br>저는 위의 내용을 | 의 시험 결과는 한국어 :<br>목적 외로는 사용되지 '<br>충분히 이해하였으며 디 | 교육 분야 및 인접 학<br>않으며 비밀유지를 위<br>사음의 정보와 평가 결 | 문 분야의 연<br>니하여 식별<br>!과물의 연- | <sup>견</sup> 구에 사용됩니다.<br>할 수 없는 형태로 사용될<br>구 목적의 사용을 허락합니 | 것입니다.<br> 다. |
| . 이름                             |                                                 |                                             |                              |                                                            |              |
| . 출생년도                           | please select.                                  |                                             |                              | •                                                          |              |
| 성별                               | ◎ 남                                             | ୍                                           |                              |                                                            |              |
| . 국적                             | please select.                                  |                                             |                              | •                                                          |              |
| . 사용언어                           | please select.                                  |                                             |                              | •                                                          |              |
| . 직업                             | please select.                                  |                                             |                              | •                                                          |              |
| . 한국어 학습목적                       | please select.                                  |                                             |                              | •                                                          |              |
| . 다음 학기에 세종학당에서                  | h 공부할 계획입니까?                                    |                                             |                              |                                                            |              |
| ◎ 예 ◎ 아니오                        |                                                 |                                             |                              |                                                            |              |
| 8-1. (*8번에서 <mark>"예"를</mark> 선  | 택한 경우 ) 학당을 선택                                  | t해 <mark>주세요</mark> .                       |                              |                                                            |              |
| please select.                   | • please                                        | e select.                                   | •                            | please select.                                             |              |
| 8-2. (*8번에서 "아니요"                | 를 선택한 경우 ) 응시 목                                 | 국적을 선택해 주세요.                                |                              |                                                            |              |
| please select                    |                                                 |                                             |                              |                                                            |              |

• Шалгалт өгч дууссаны дараа гарч ирэх дүнг скайнердсан болон зурган хэлбэрээр ирүүлнэ. Шалгалтын дүнг шалгасны дараа баталгаажсан гэсэн хариу илгээнэ.

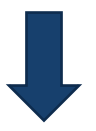

|                     | 누리                              | -세종학당 온리                         | 사인 한국어 레벨 테스                | 트 결과 |                |                   |
|---------------------|---------------------------------|----------------------------------|-----------------------------|------|----------------|-------------------|
|                     |                                 |                                  |                             |      |                |                   |
| 이동                  | 국격                              | 출생년도                             | 용시얼                         | 듣기   | 읽기             | 판정 등급             |
| 조혜수                 | KOREA, REPUBLIC OF              | 1996                             | 2019.03.26                  | 65   | 76             | 1B                |
| 형 등급'은 서            | 종확당 반편성 시 세종확당 교원               | 면담 등을 통해 변경될                     | 수 있습니다.                     |      | 1 1            |                   |
| 영동급'은서<br>네부 평가     | 중확당 반편성 시 세종확당 교원<br><b>격 과</b> | 면담 등을 통해 변경될                     | 수 있습니다.                     |      |                |                   |
| 방동급'은 서<br>비부 평가    | 종학당 반편성 시 세종학당 교원<br>결과<br>어휘   | 만담 등을 통해 변경될<br>세부영9             | 수 있습니다.<br>역 득점             |      | 배점             | 정답률               |
| 방동급'은 세             | 공학당 반편성 시 세공학당 교원<br>결과<br>어휘   | 면담 등을 통해 변경될<br>세부영역<br>어휘       | 수 있습니다.<br>격 두점<br>32       |      | 배경<br>44       | 경답률<br>73%        |
| <sup>형 등급'은 세</sup> | 공학당 반편성 시 세공학당 교원<br>결과<br>이후   | 만담 등을 통해 변경될<br>세부영9<br>어휘<br>문법 | 수 있습니다.<br>적 두점<br>32<br>44 |      | 배경<br>44<br>56 | 경답률<br>73%<br>79% |

• Шалгуулагч нь Нүри Сэжун хагдан вэбсайт (<u>www.sejonghakdang.org</u>) -д бүртгэлгүй тохиолдолд [회원가입] шинээр бүртгүүлэх ба хувийн мэдээллийг хадгалах, ашиглахыг зөвшөөрсөнөөр [누리-세종학당 회원 가입]-д нэвтэрч орно.

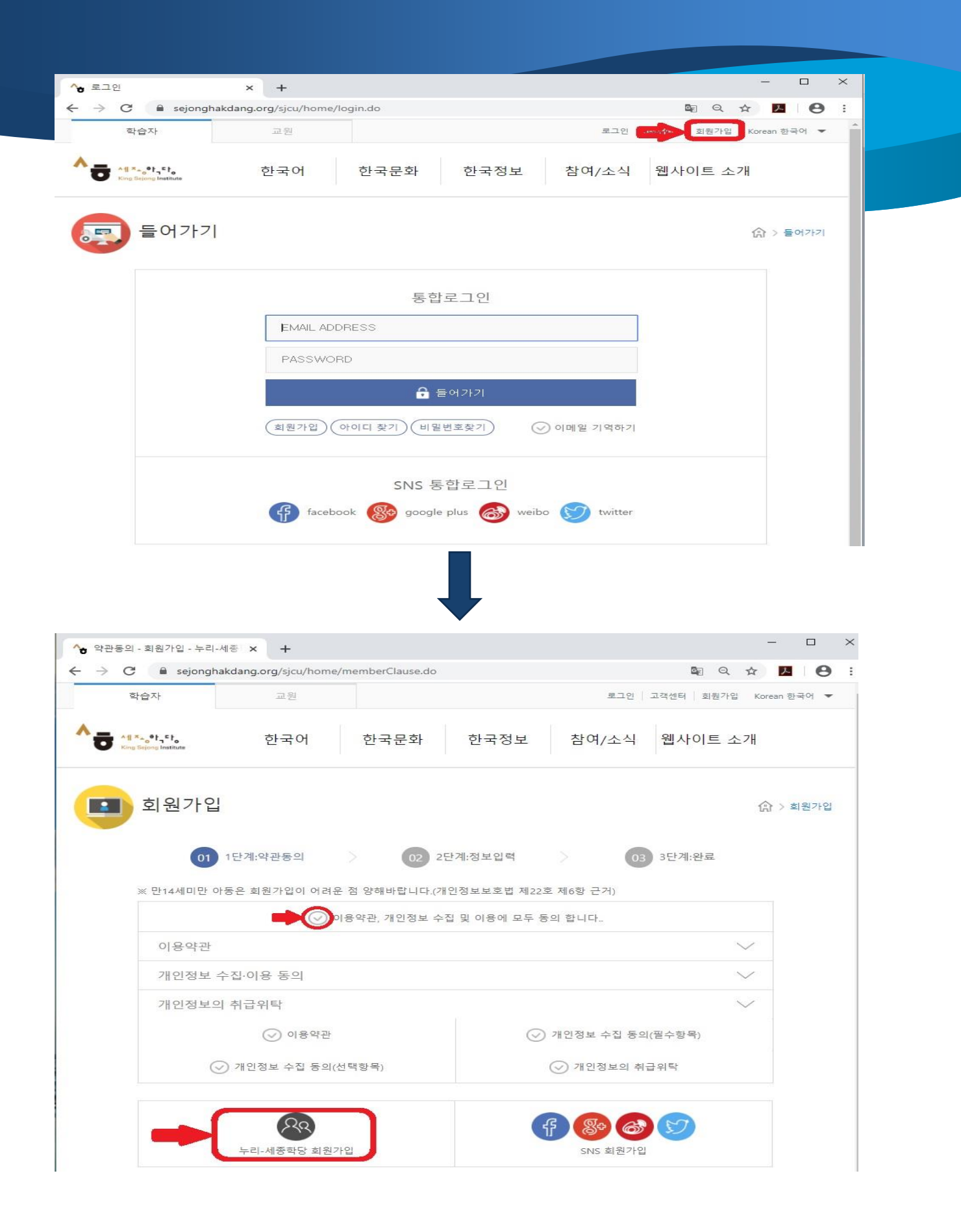

Шалгуулагч нь хувийн мэдээллээ оруулах шаардлагатай бөгөөд [비밀번호] нууц дугаар оруулах хэсэгт 8-20 тэмдэгт дотор том, жижиг үсэг, тусгай тэмдэгт ашиглаж оруулна. Нууц дугаар оруулах хэсэгт [안전] Аюулгүй гэсэн тэмдэглэгээ гарах ёстойг анхаарна уу.

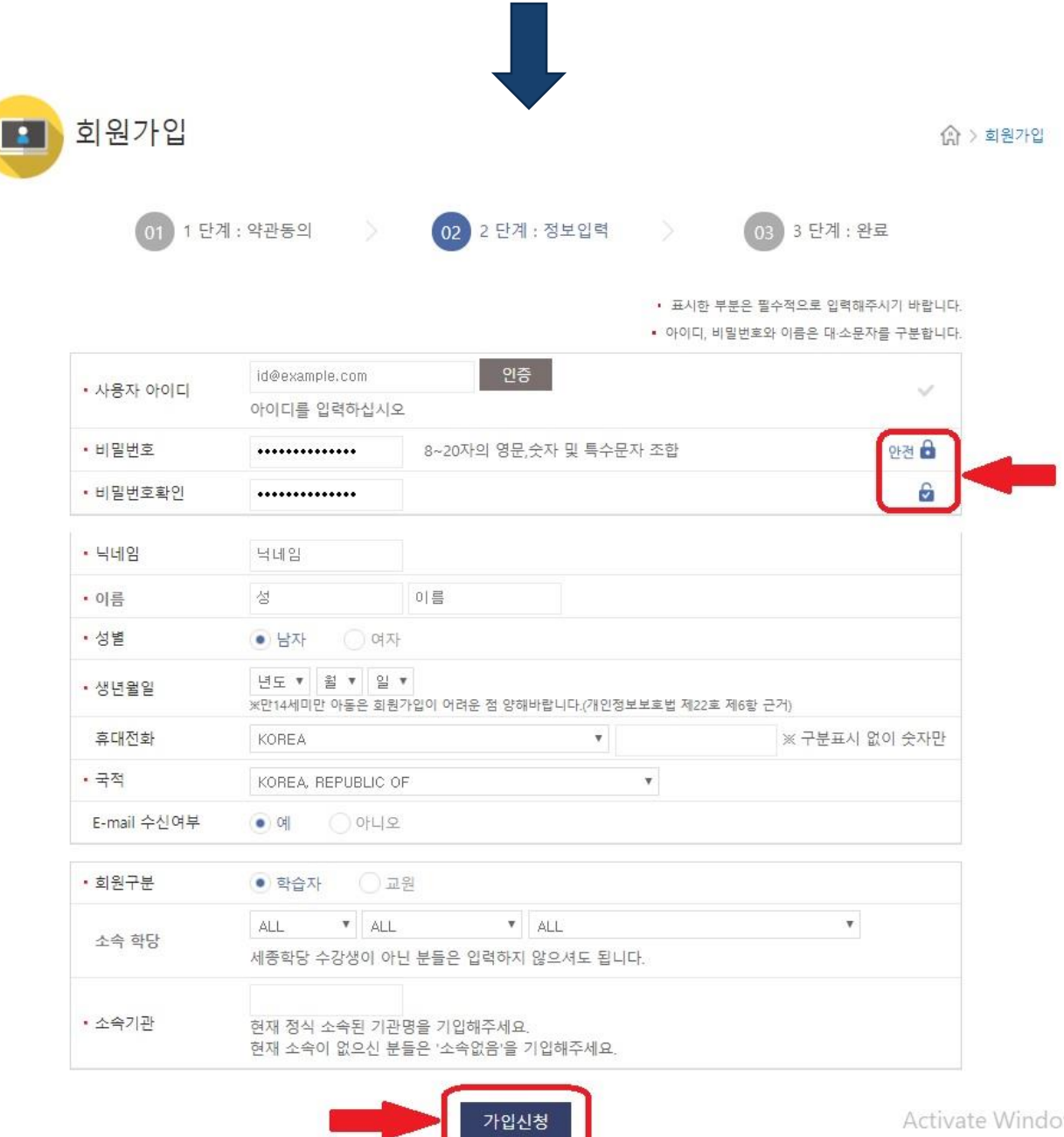

• Шалгуулагч нь хувийн мэдээллээ оруулсаны дараа [인증] баталгаажуулах хэсгийг дарсанаар бүртгүүлсэн И-мэйл хаягаар баталгаажуулах код илгээнэ. Баталгаажуулах кодыг [인증] цонхонд оруулснаар бүртгэл баталгаажна.

| → C        | kdang.org/sjcu/home/r        | member/create.do         |                     | 07                           |               | Q             | ☆          | 7        | 0 | ) |
|------------|------------------------------|--------------------------|---------------------|------------------------------|---------------|---------------|------------|----------|---|---|
|            |                              |                          | • 표시한<br>• 아이디,     | · 부분은 필수적으로 {<br>비밀번호와 이름은 대 | 입력해주<br>H·소문지 | 의 비원<br>1월 구년 | 바랍니<br>분합니 | 다.<br>다. |   |   |
| • 사용자 아이디  | bolormaabb@gn                | nail.com 인경              | a) 🔶                |                              |               |               | ~          |          |   |   |
| • 비밀번호     | •••••                        | 8~20자의 영문                | 김숫자 및 특수문자 조합       |                              |               | 안전            | 8          |          |   |   |
| • 비밀번호확인   | •••••                        |                          |                     |                              |               |               | 6          |          |   |   |
| • 닉네임      | bolor                        |                          |                     |                              |               |               | ~          |          |   |   |
| • 이름       | bolor                        | bolor                    |                     |                              |               |               |            |          |   |   |
| • 성별       | () 남자                        | 여자                       |                     |                              |               |               |            |          |   |   |
| • 생년윌일     | 1999 ▼ 4 ▼<br>※만14세미만 아동원    | 30 ▼<br>은 회원가입이 어려운 점 양려 | 해바랍니다.(개인정보보호법 제22. | 호 제6항 근거)                    |               |               |            |          |   |   |
| 휴대전화       | MONGOLIA                     |                          | ▼ 91£00095          | ※ 구분                         | 표시 입          | 없이 숫          | 자만         |          |   |   |
| • 국적       | M                            |                          |                     |                              |               |               |            |          |   |   |
| E-mail 수신여 | 후 💿 아이디에                     | 입력된 이메일로 인증번             | 호를 보냅니다.            |                              |               |               |            |          |   |   |
| • 회원구분     | olorma                       | abb@gmail.com            | 인증번호 받기             |                              |               |               |            |          |   |   |
| 소속 학당      | 이 받은 인증<br>세력                | 번호들 입력해주세요.              | 인증                  |                              | *             |               |            |          |   |   |
| • 소속기관     | N0<br>현재 정식 소속된<br>현재 소속이 없으 | <br>2신 분들은 '소속없음'을       | 2.<br>기입해주세요.       |                              |               |               |            |          |   |   |

• Бүртгэл хийж дууссаны дараа 누리세종학당 онлайн түвшин тогтоох шалгалтын заавартай танилцаж / Хуудас 3-6 / шалгалт өгнө.